## **Table of Contents**

| How to block users based on the template card number |  |
|------------------------------------------------------|--|
|------------------------------------------------------|--|

BioStar 1, Template on card

## How to block users based on the template card number

You can use the template card number of a user to prevent the user from getting authenticated.

1. Go to the **Device** page and click the **Black List** tab.

| BioStar V1.62                                                                                                    |                                                                         |                             |                      |                                         |                  |                     |          |
|----------------------------------------------------------------------------------------------------|-------------------------------------------------------------------------|-----------------------------|----------------------|-----------------------------------------|------------------|---------------------|----------|
| Ele View Theme Option Administrator Help                                                                              |                                                                         |                             |                      |                                         |                  |                     |          |
| Back I Forward 🚱 Refresh 🧟 Find User 🚔 Print                                                                          |                                                                         |                             |                      |                                         |                  |                     |          |
| Device                                                                                                    | Device                                                                  |                             |                      |                                         |                  |                     |          |
| Device BioStar Server 10008(192.168.0.40) U011(192.168.0.41) U011(192.168.0.41) U011(192.168.0.41) U011(192.168.0.10) | Basic Information<br>Name 100038[192.168.0.40]<br>Firmware V1.92_120326 |                             |                      | Device ID 100038<br>Device Type BSMW-TC |                  |                     |          |
| - E 60457[192.168.0.75]                                                                                               | Operation Mc                                                            | ode   Fingerprint   Network | Access Control   Inp | out   Output Black L                    | Int Uispiay/Soun | a   i oc A   wiegan |          |
| Task                                                                                                    | Current Count                                                           | 2                           | Reserved 998         |                                         |                  |                     |          |
| M Add Device                                                                                                    | No User I                                                               | D/Card No.                  | Type                 |                                         |                  |                     |          |
| 3 Firmware Upgrade                                                                                                    | 1 37711                                                                 | 179356                      | Card Num             |                                         |                  |                     |          |
| Details                                                                                                    | 2 3                                                                     |                             | User ID              |                                         |                  |                     |          |
| Total : 5<br>Selected : 100038[192.168.0.40]                                                                          |                                                                         |                             |                      |                                         |                  |                     |          |
| 🕵 User                                                                                                    |                                                                         |                             |                      |                                         |                  |                     |          |
| Doors                                                                                                    |                                                                         |                             |                      |                                         |                  |                     |          |
| Visual Map                                                                                                    |                                                                         |                             |                      |                                         |                  |                     |          |
| 🗣 Camera                                                                                                    |                                                                         |                             |                      |                                         |                  |                     |          |
| 👸 un                                                                                                    |                                                                         |                             |                      |                                         |                  |                     |          |
| Access Control                                                                                                    |                                                                         |                             |                      |                                         |                  |                     |          |
| Monitoring                                                                                                    |                                                                         |                             |                      |                                         |                  |                     |          |
| Device                                                                                                    |                                                                         |                             |                      |                                         |                  |                     |          |
| Time and Attendance                                                                                                   |                                                                         |                             |                      |                                         |                  |                     | •        |
| :                                                                                                    |                                                                         |                             | Add                  | Modify                                  | Delete           | Apply to Others     | Apply    |
| Ready                                                                                                    |                                                                         |                             |                      |                                         |                  | CAP                 | NUM SCRL |

2. Click **Add** and this brings up the **Black List** dialog. Choose the **Card NO** radio button, type in the card number and then click **Add**.

| Vo     | User ID/Card No. | Туре     |            |
|--------|------------------|----------|------------|
| 1      | 3771179356       | Card Num | Delete     |
| 2<br>3 | 5<br>1456538546  | Card Num | Delete All |
|        |                  |          | Save       |
|        |                  |          |            |
|        |                  |          | Add        |

3. Close the **Black List** dialog and click **Apply**. Then, the black list information is transmitted to the device.

3/3

| BioStar V1.62                                                                                                    |                      |                                                                                                 |                       |                          |                   |                       |
|----------------------------------------------------------------------------------------------------|----------------------|-------------------------------------------------------------------------------------------------|-----------------------|--------------------------|-------------------|-----------------------|
| Elle View Theme Option Administrator Help                                                                                |                      |                                                                                                 |                       |                          |                   |                       |
| 🕞 Back 🐵 Forward 🚱 Refresh 🚨 Find User 🚔 Print 💂                                                                         |                      |                                                                                                 |                       |                          |                   |                       |
| Device                                                                                                    | Device               | 1                                                                                               |                       |                          |                   |                       |
| Device BioStar Server 100038[192.168.0.40] 151[192.168.0.74] 27722[192.168.0.64] 40930[192.168.0.110] 6457[192.168.0.75] | Basic<br>Nan<br>Firm | Information<br>ne 100038[192.168.0.40]<br>ware V1.92_120326<br>ation Mode   Fingerprint   Netwo | ork Access Control In | Device ID<br>Device Type | 100038<br>BSMW-TC | d T & A [ Wiegand ]   |
| Task                                                                                                    | Curre                | ent Count 3                                                                                     | Reserved 997          | 7                        |                   |                       |
| M Add Device                                                                                                    | No                   | User ID/Card No.<br>3771179356                                                                  | Type<br>Card Num      |                          |                   |                       |
| Details<br>Total : 5<br>Selected : 100038[192.168.0.40]                                                                  | 2 3                  | 5<br>1456538546                                                                                 | User ID<br>Card Num   |                          |                   |                       |
| Doors                                                                                                    |                      |                                                                                                 |                       |                          |                   |                       |
| Camera<br>B Lift                                                                                                    |                      |                                                                                                 |                       |                          |                   |                       |
| Access Control Monitoring                                                                                                |                      |                                                                                                 |                       |                          |                   |                       |
| Device                                                                                                    |                      |                                                                                                 |                       |                          |                   |                       |
| Time and Attendance                                                                                                    |                      |                                                                                                 | Add                   | Modify                   | Delete            | Apply to Others Apply |
| Reedy CAP NUM SCR.                                                                                                    |                      |                                                                                                 |                       |                          |                   |                       |

From: http://kb.supremainc.com/knowledge/ -

Permanent link:

http://kb.supremainc.com/knowledge/doku.php?id=en:1xfaq\_how\_to\_block\_users\_based\_on\_the\_template\_card\_number

Last update: 2015/10/12 14:24